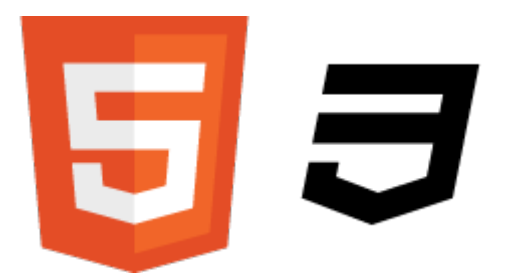

# FICHE 1. Les bases pour créer un site

Le langage HTML a été inventé par Tim Berners-Lee en 1991. Tim Berners-Lee suit encore aujourd'hui avec attention l'évolution du Web. Il a créé le World Wide Web Consortium (W3C) qui définit les nouvelles versions des langages liés au Web. Il a par ailleurs créé plus récemment la World Wide Web Foundation qui analyse et suit l'évolution du Web.

Il s'agit de deux langages, à la base, **HTML** et **CSS**, qui sont traduits par les navigateurs.

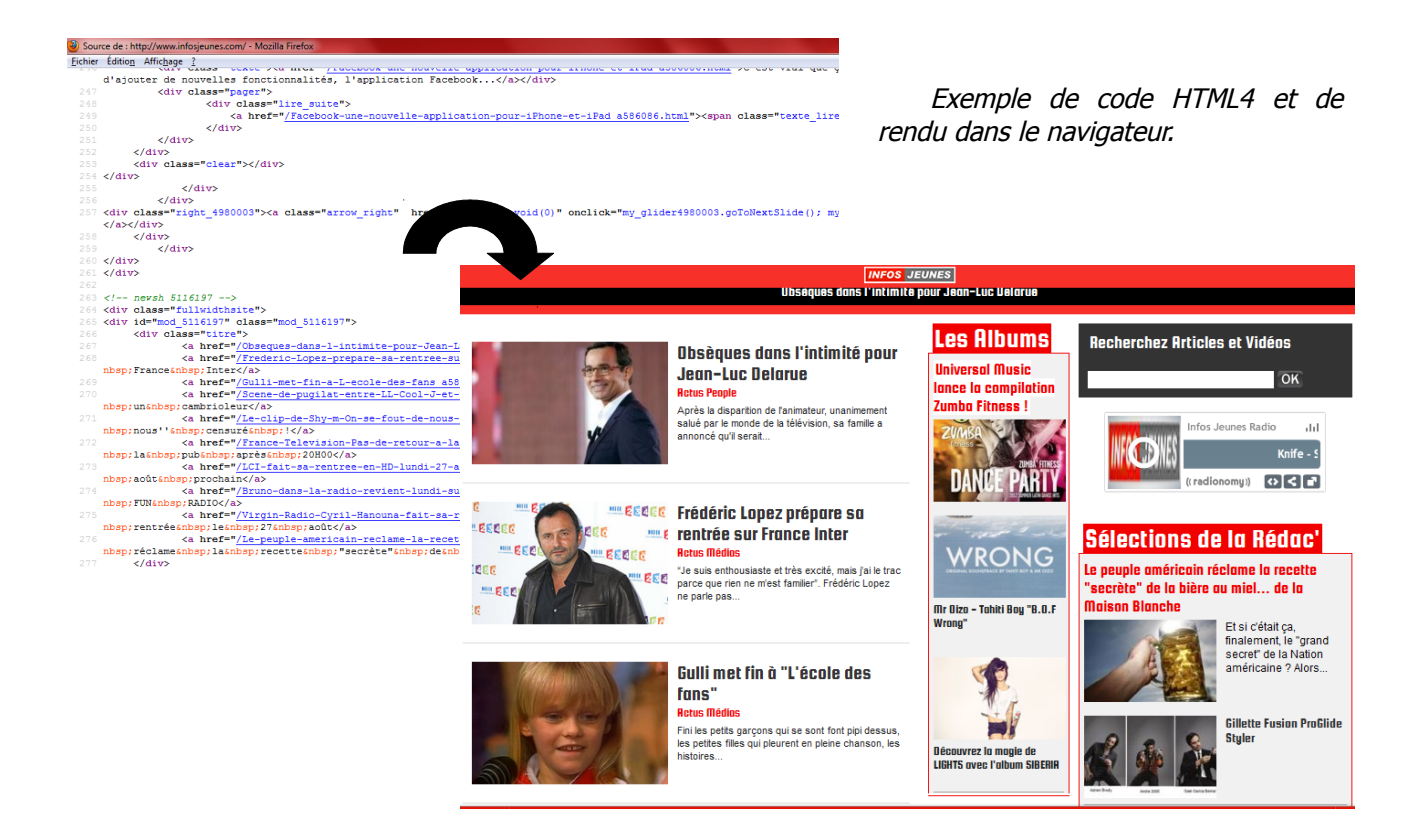

Le **HTML** (HyperText Markup Language) sert à gérer et organiser le contenu de la page. Le **CSS** (Cascading Style Sheets, aussi appelées Feuilles de style), créé en 1996, sert à gérer l'apparence de la page. Le CSS3 (dernière version) a besoin, pour fonctionner, d'une page en HTML4 (1998) ou HTML5 (dernière version).

Il existe deux outils pour créer des sites web :

- Les **WYSIWYG** (What You See Is What You Get - Ce Que Vous Voyez Est Ce Que Vous Obtenez) : ce sont des programmes qui se veulent très faciles d'emploi, ils permettent de créer des sites web sans apprendre de langage particulier. Parmi les plus connus d'entre eux : Mozilla Composer, Dreamweaver, Kompozer. Leur défaut consiste dans la mauvaise qualité du code qui est automatiquement généré.

- Les *éditeurs de texte* : ce sont des programmes dédiés à l'écriture de code. Le meilleur et le plus utilisé est Notepad++ (http://notepad-plus-plus.org/fr/).

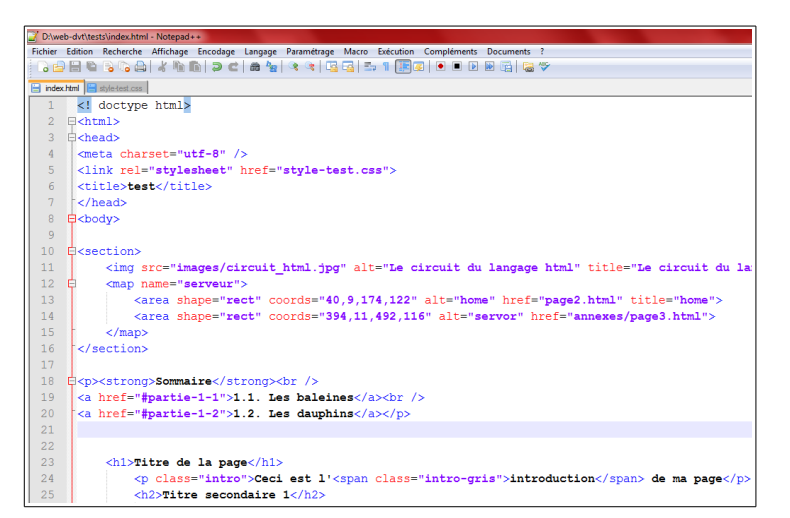

Après l'installation de **Notepad++**, deux paramétrages sont importants :

-On utilise l'option [Langage] > [H] > [HTML], cela permet de colorer le code pour mieux s'y retrouver (exemple cicontre).

– On choisit aussi l'encodage, dans [Paramétrage] > [Préférences] > onglet [Nouveau document/ Dossier] > liste [Encodage] > [UTF-8 sans BOM]

Pour tester les sites web, **on passe par un navigateur**. Chaque navigateur (Internet Explorer, Mozilla Firefox, Google Chrome, Safari, Opera...) ne fonctionne pas tout à fait de la même manière : il peut être bon de tester un code sur plusieurs navigateurs, pour éviter les surprises. Il peut aussi y avoir des différences selon les versions successives de chaque navigateur, dans la traduction des langages du Web.

Il y a aussi les navigateurs pour mobile, ainsi Safari Mobile sur iPhone (version light de Safari), Chrome Mobile sur Android, Internet Explorer Mobile sur Windows Phone, un navigateur spécifique proche de Safari et Chrome sur Blackberry. Sur ce support, les mises à jour sont automatiques, ce qui enlève les soucis d'affichage connus sur les ordinateurs.

|                                                                                                    |                                                          | Inpression |      | Sauvegarde/Autocompletion                                                                                                    |               | Divers     |
|----------------------------------------------------------------------------------------------------|----------------------------------------------------------|------------|------|----------------------------------------------------------------------------------------------------|---------------|------------|
| Général                                                                                                    | Zones d'édit                                             | tion       | Nouv | eau document/Dossier                                                                                                    | Extensions    | de fichier |
| Nouve<br>Format de<br>Windows O M                                                                                       | reau document<br>des sauts de ligne<br>Mac ©<br>Encodage | Unix       | •    | Dossier par défaut (ouvrir<br>Utiliser celui du document actuel<br>Mémoriser le dernier dossier utilisé                                                                                | /enregistrer) |            |
| Arisat     OUTF-8 sans BOM     Applquer aux     UTF-8     UTF-168E (grand     UTF-16LE (pett b     Langage par défaut : | c fichiers ANSI our<br>d boutiste)<br>boutiste)<br>v     | verts      |      | Recent Files Hist<br>Don't check at launch time<br>Max. number of entries : <u>15</u><br>Display<br>In Submenu<br>Orly File Name<br>& Full File Name Path<br>Customize Maximum Length: | ory           |            |

Les langages **HTML** et **CSS** permettent de créer des sites statiques. Le **PHP** permet de créer des sites dynamiques. Il faut maîtriser HTML et CSS pour se lancer dans le PHP.

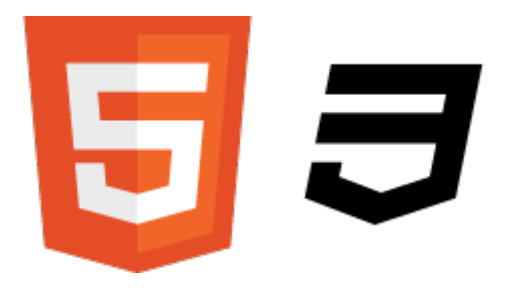

# FICHE 2. Premiers pas de la création

Une bonne chose, avant de se lancer sur le code, c'est de **créer un dossier sur le disque dur dans lequel on va enregistrer les pages écrites**.

Pour commencer, on ouvre l'éditeur de texte Notepad++.

On peut écrire ce qu'on veut, deux lignes pour commencer :

Bonjour à tous ! Voici mon premier site web.

Ensuite, **on enregistre la page au format html : [Fichier] > [Enregistrer]** dans le dossier créé précédemment. Pour le nom de fichier, on choisit ce qu'on veut, mais avec l'extension .html (*par exemple index.html*).

Dans l'explorateur, le fichier prend l'icône du navigateur par défaut. Si on ouvre cette page, on observe que le texte est écrit simplement sur une ligne en haut à gauche, alors qu'on a écrit sur deux lignes dans le code. La page index.html est la page d'accueil d'un site, généralement.

Par exemple, si on va sur http://www.siteweb.fr, le navigateur recherche la page d'index (http://www.siteweb.fr/index.html) et l'affiche.

### 2.1. Les balises et leurs attributs

Le langage HTML fonctionne avec des **balises**. Elles sont invisibles pour les visiteurs du site, mais elles permettent au navigateur d'opérer des instructions pour l'affichage du contenu. Les balises sont entourées de chevrons, les signes **<** et **>**.

On utilise l'anglais et des abbréviations dans les balises.

#### On distingue **deux types de balises** :

- les balises en paires (qui s'ouvrent, contiennent du texte, et se ferment :
<title>Ceci est un titre</title>).

- les **balises orphelines** (qui ne nécessitent de début et de fin, par exemple pour une image : <image />).

Les **attributs** sont des options, des instructions associées aux balises. Par exemple on précise le nom de l'image à insérer avec l'attribut src (qui signifie source) :

```
<img src="image/photo.jpg" />
    <!-- ici on va charger l'image photo.jpg qui se situe dans le sous-dossier
image/ -->
```

### 2.2. La base d'une page web

| Voici la base d'une page web en HTML5 : | Le <b>doctype</b> est obligatoire, il permet de dire                                                                             |
|-----------------------------------------|----------------------------------------------------------------------------------------------------|
| DOCTYPE html                            | du li s'agit d'une page HTML.                                                                                                    |
| <html></html>                           | La balise <b><html></html></b> est la balise principale, elle englobe tout le contenu de la page.                                |
| <pre><nead></nead></pre>                | Puis la page web comprend deux parties :                                                                                         |
| <title>Titre</title>                    | <ul> <li>– l'en-tête (<head>) qui contient le titre,</head></li> <li>l'encodage ; cette partie n'apparaît pas dans le</li> </ul> |
|                                         | navigateur.                                                                                                    |
| <body></body>                           | <ul> <li>le corps (<body>), qui contient l'essentiel</body></li> </ul>                                                           |
|                                         | du code, le contenu qui s'affiche dans le                                                                                        |
|                                         |                                                                                                    |
|                                         |                                                                                                    |

Dans l'en-tête :

- On choisit plutôt l'encodage utf-8, il permet l'affichage de tous les symboles de toutes les langues.

– On donne un titre à la page, entre les balises <title></title> : le titre apparaît dans l'onglet du navigateur et dans les résultats du moteur de recherche (quand le site est référencé).

#### 2.3. Indentations et commentaires

Indentations et commentaires servent au webmaster pour mieux lire le code qu'il écrit dans son éditeur de texte.

Les **indentations** sont des **tabulations** qui permettent de hiérarchiser les lignes de code. Cela permet de repérer les balises qui se trouvent encadrées par d'autres balises.

Les **commentaires** sont des textes qui ne sont pas traduits par le navigateur, mais qui donnent des informations au webmaster sur le code qu'il a écrit (pour s'y retrouver plus facilement par la suite, comme une page web html peut faire plusieurs centaines de lignes). On écrit le commentaire entre <!-- et -->

```
Cela peut aussi servir à
<! DOCTYPE html>
                                                  d'autres personnes, comme tout le
<html>
                                                  monde peut voir le code html d'une
                                                  page, en cliquer droit dans le
  <head>
                                                  navigateur
                                                              et
                                                                 en
                                                                       choisissant
         <!-- Ceci est un commentaire -->
                                                  [Afficher le code source de la page]
                                                  ou [Code source de la page].
         <meta charset ="utf -8" />
                                                      Quand on veut vraiment tenir
         <title >Titre </title>
                                                  secret le code, on peut utiliser le
  </head>
                                                  PHP.
  <body>
         <!-- Ici c'est le corps de la page, je le mets en commentaire -->
  </body>
</html>
```

HTML5 & CSS3

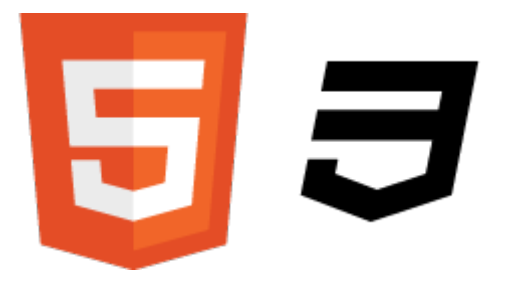

# FICHE 3. Organiser le texte

Les éléments sont intégrés dans la balise <body>.

Il est bon de faire des tests pour chaque nouveauté.

Nous allons voir ici comment rédiger des paragraphes, comment structurer sa page avec les titres, comment donner de l'importance à certains mots, comment organiser les informations sous forme de listes.

## 3.1. Les paragraphes

Pour créer un paragraphe, on utilise la balise :

Ceci est mon premier paragraphe.Ceci est mon deuxième paragraphe.

On peut aussi faire de simples sauts de ligne à l'intérieur d'un paragraphe avec la balise orpheline  $\langle br \rangle$  (il n'y aura pas d'espace entre les deux lignes, contrairement à  $\langle p \rangle$ ).

Par exemple :

```
<! DOCTYPE html>
<html>
<html>
<head>
<!-- Ceci est un commentaire -->
<meta charset ="utf -8" />
<title >Titre </title>
</head>
<body>
Ceci est mon premier paragraphe.
<br />J'y mets une partie à la ligne
Ceci est mon deuxième paragraphe.
</body>
</html>
```

#### D On à l'i

On ne peut pas inclure un paragraphe à l'intérieur d'un paragraphe.

# 3.2. Les titres

Pour les titres, on peut utiliser 6 niveaux différents, du niveau le plus important avec <h1> au niveau le moins important avec <h6> :

```
<h1>Titre de la page</h1>
<h2>Titre secondaire</h2>
<h3>Sous-titre</h3>
```

#### Par exemple :

```
<body>
<h1>Titre de la page</h1>
<h1>Titre de la page</h1>
<h2>Titre secondaire 1</h2>
<h3>Sous-titre 1.1</h3>
Ceci est mon premier paragraphe.
<h3>Sous-titre 1.2</h3>
Ceci est mon <em>deuxième</em> paragraphe.
<h2>Titre secondaire 2</h2>
<h3>Sous-titre 2.1</h3>
Ceci est mon <strong>troisième</strong> paragraphe.
<h3>Sous-titre 2.2</h3>
Ceci est mon <mark>quatrième paragraphe</mark>.
</body>
```

On voit déjà une mise en forme des caractères, automatiques. Elle sera personnalisée en CSS.

Dans le texte de l'exemple, on a choisi de mettre en valeur certains mots, en emphase avec <em> ou en importance avec <strong>. Par défaut <em> fait apparaître le texte en italique, <strong> le fait apparaître en gras ; cela peut être changé ensuite avec le CSS. On peut aussi marquer du texte avec <mark> : il apparaît surligné en jaune par défaut.

Attention : <em> ne signifie pas italique, mais emphase : l'apparence de l'emphase peut être modifiée avec la feuille de style en CSS, comme pour <strong> et <mark>.

#### 3.3. Les listes

On crée une liste non ordonnée (<u>u</u>nordered <u>l</u>ist) avec les balises <u></u>, entre lesquelles on positionne chaque élément de la liste avec <u></u>. Chaque élément apparaît par défaut avec une puce devant (ce qui est aussi paramétrable en CSS).

```
Par exemple :
```

```
Mathieu
Ahmed
François
```

On peut aussi imbriquer des listes dans des listes :

```
Mathieu
Mathieu
Gateaux
Boisson

Ahmed
Cadeau
François
```

Fiche réalisée d'après le travail de Mathieu Nebra (licence CC BY-NC-SA) sur http://www.siteduzero.com/. par F. Reynaud. 2012.

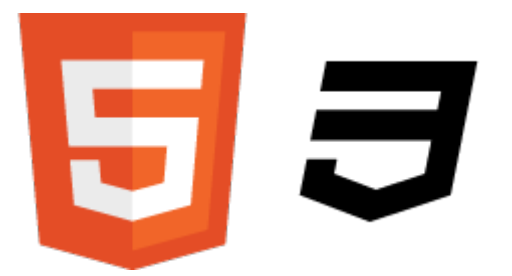

# FICHE 4. Créer des liens

## 4.1. Les liens absolus (adresse URL complète)

Les liens absolus permettent d'accéder à d'autres sites que le nôtre.

On crée un lien avec la balise <a>, dans laquelle on donne l'adresse URL avec l'attribut href. On indique aussi le texte sur lequel cliquer pour accéder à la page :

<a href="http://www.clg-rimbaud-aubergenville.ac-versailles.fr">Site web du collège</a>

Sur la page, par défaut, le lien est souligné et bleu (violet quand il a été visité). Cela pourra être paramétré sur la feuille de style CSS.

On peut mettre ce lien dans un paragraphe :

N'hésitez pas à visiter le <a href="http://www.clg-rimbaudaubergenville.ac-versailles.fr">site web du collège</a>.

Si jamais il y a des & dans une adresse URL, il faut les remplacer par & amp;.

### 4.2. Les liens relatifs (adresse URL incomplète)

Les liens relatifs permettent d'accéder à d'autres pages de notre site. Par exemple on crée une deuxième page, dans le même dossier, qu'on appelle page2.html

Depuis l'index, on accède alors à la page 2 avec un lien relatif, le nom du fichier en attribut pour href :

Si vous voulez accéder à la page 2, <a href="page2.html">cliquez ici</a>.

On fait le lien inverse dans la page 2, pour naviguer de l'une à l'autre :

<Ceci est la 2e page du site, après l'index.<br />Vous pouvez revenir à l'index : <a href="index.html">cliquez ici</a>.

On peut aussi avoir des sous-dossiers avec des pages (ce qu'on évite quand on peut, mais cela peut être pratique si on a beaucoup de pages). Prenons l'exemple d'une page 3 qui se trouve dans le sous-dossier annexes/. Dans ce cas le lien, depuis l'index, précisera le nom du dossier puis le fichier :

Si vous voulez la page 3, <a href="annexes/page3.html">cliquez ici</a>.

Pour revenir au dossier parent, depuis la page 3, on indique avec deux points qu'on revient dans le dossier supérieur :

<ci est la 3e page du site, dans le sous-dossier "annexes".<br />Vous pouvez revenir à l'index : <a href="../index.html">cliquez ici</a>.

#### 4.3. Le lien vers une ancre

Le lien vers une ancre consiste à créer des liens à l'intérieur d'une seule page, par exemple quand la page est longue, avec un sommaire. On utilise l'attribut id.

Par exemple (ici dans index.html), pour un sous-titre, on ajoute l'attribut id :

```
<h3 id="partie-1-1">1.1. Les baleines</h3>
On écrit ce qu'on a à écrire sur le sujet
<h3 id="partie-1-2">1.2. Les dauphins</h3>
On écrit aussi ce qu'on a à écrire sur le sujet
```

Pour le lien, en haut de page, on garde la structure <a>, mais avec le signe dièse # :

```
<strong>Sommaire</strong><br /><
<a href="#partie-1-1">1.1. Les baleines</a><br /><a href="#partie-1-2">1.2. Les dauphins</a>
```

Il faut que la page contienne suffisamment de texte pour qu'on observe l'effet de ces liens.

#### 4.4. Le lien vers une ancre d'une autre page

On peut également aller vers la partie précise d'une autre page web de notre site.

On ajoute l'ancre avec le dièse # juste après le nom du fichier. Par exemple, depuis page2.html, on veut aller vers la partie sur les baleines de index.html :

Accéder à nos informations sur les baleines : <a href="index.html#partie-1-1">cliquez ici</a>

#### 4.5. L'attribut title

En plus de l'attribut href, on peut ajouter l'attribut title, qui fait apparaître une infobulle quand on survole le lien avec la souris :

```
<a href="page2.html" title="Ce lien vous emmène en page 2">Vers la
page 2</a>
```

#### 4.6. Un lien pour envoyer un mail

Pour les mails, on peut utiliser un lien de type mailto :

<a href="mailto:mon\_nom@bidule.com">Envoyez-moi un mail</a>

#### 4.7. Un lien pour télécharger un fichier

Comme pour une adresse html, on indique le fichier à télécharger, et le téléchargement se lance :

<a href="ma\_musique.zip">Téléchargez mes morceaux !</a>

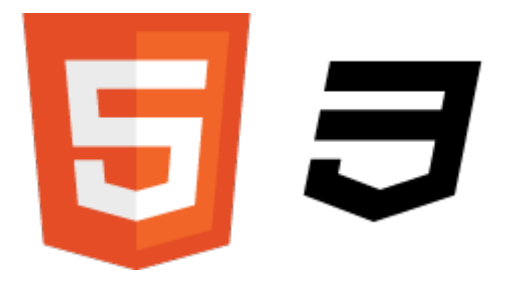

# FICHE 5. Les images

On peut utiliser plusieurs formats d'image sur Internet :

– Le **JPEG** (Joint Photographic Expert Group) avec l'extension .jpg ou .jpeg. Ce type d'image est compressé de manière importante, beaucoup utilisé. On l'utilise de préférence pour les photos.

– le **PNG** (Portable Network Graphics ) avec l'extension .png. Ce type d'image accepte la transparence, et ne perd pas de qualité. On l'utilise de préférence, en 24 bits, pour toutes les images, si ce n'est pour les photos.

– Le **GIF** (Graphics Interchange Format) avec l'extension .gif. Ce type d'image précède le PNG, on le garde seulement pour l'avantage de pouvoir être animé.

On évite les autres formats. Contre les problèmes, on enregistre les fichiers avec des noms en minuscules, sans espace ni accent, par exemple : mon\_image.png (le caractère "\_" permet de remplacer un espace).

### 5.1. Insérer une image

Pour insérer une image dans une page web, on utilise la balise orpheline  $\langle img / \rangle$ . L'image doit se trouver dans un paragraphe ( $\langle p \rangle$ ).

Il faut deux attributs, obligatoire, la source (src) et le texte alternatif (alt). La source est le chemin de l'image, sous forme absolue ou relative. Le texte alternatif apparaît en cas de problème de téléchargement, il aide aussi pour les personnes handicapés, et pour le référencement des moteurs de recherche.

Exemple avec un chemin absolu :

```
<img src="http://www.public-domain-image.com/cache/objects-public-domain-
images-pictures/electronics-devices-public-domain-images-pictures/computer-
components-pictures/computers-chips-circuits-cr8_w725_h544.jpg" alt="Un exemple
d'image transparente en PNG" />
```

Exemple avec un chemin relatif :

```
<img src="images/circuit_html.jpg" alt="Le circuit du langage html" />
```

### 5.2. L'attribut title pour une image

En complément des attributs src et alt, on peut ajouter l'attribut title, qui fait apparaître une infobulle quand on survole l'image avec la souris :

```
<img src="images/circuit_html.jpg" alt="Le circuit du langage html"
title="Le circuit du langage html" />
```

#### 5.3. Des liens sur des images

On crée des liens sur des images comme sur du texte, en encadrant l'image avec les balises <a> :

```
<a href="page2.html"><img src="images/circuit_html.jpg" alt="Le circuit du
langage html" title="Le circuit du langage html" /></a>
```

#### 5.4. Les figures

Pour illustrer un texte, on peut choisir les balises <figure>, en ajoutant une légende (<figcaption>). Dans ce cas la balise <figure> remplace l'obligation de la balise . On utilise l'idée de la figure quand l'illustration est essentielle au texte. On peut mettre plusieurs images dans une figure.

```
<figure>
<img src="http://www.public-domain-image.com/cache/objects-public-domain-
images-pictures/electronics-devices-public-domain-images-pictures/computer-
components-pictures/computers-chips-circuits-cr8_w725_h544.jpg" alt="Un exemple
d'image transparente en PNG" />
<img src="images/circuit_html.jpg" alt="Le circuit du langage html" />
<figcaption >Le circuit du langage html</figcaption>
</figure>
```

#### 5.5. Définition de zones cliquables sur une image

On crée des zones distinctes avec des liens distincts sur une image avec l'attribut usemap et les balises associées <map> et <area>.

Par exemple :

La forme de la zone peut être variée :

- pour rect (dans l'exemple) : x1, y1, x2, y2 ;
- pour circle : x, y, rayon ;
- pour poly : x1, y1, x2, y2, x3, y3, etc.

On peut mettre l'attribut title dans <area> pour aider l'utilisateur.

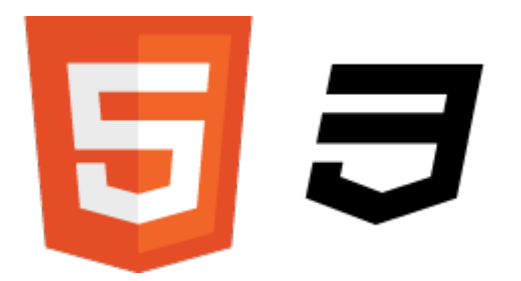

# FICHE 6. Les bases CSS (1/2)

Les bases de HTML sont suffisantes pour démarrer l'apprentissage du CSS (Cascading Style Sheets ou Feuilles de style). Le CSS permet de définir la couleur du texte, la police utilisée, la taille, les bordures, le fond de la page, la mise en page...

On peut écrire le code en langage CSS à trois endroits différents :

- dans un fichier .css (la meilleur méthode)
- dans l'en-tête <head> du fichier .html
- dans le <body> du fichier .html, sous forme de styles (la moins bonne méthode)

## 6.1. Indiquer au fichier .html qu'on utilise une feuille de style .css

Pour le fichier .css, on commence par appeler la feuille de style depuis les fichiers .html. Pour cela, on ajoute dans l'en-tête <head>, un lien (avec la balise orpheline link />). Le lien est de type "feuille de style" ("stylesheet" dans l'attribut rel), et on donne le nom du fichier .css avec l'attribut href (dans l'exemple style.css) :

```
<! doctype html>
<html>
  <head>
          <meta charset="utf-8" />
          <link rel="stylesheet" href="style.css" />
          <title>test</title>
  </head>
                                                         Passer par un tel fichier permet
                                                         d'automatiser les changements pour
  <body>
                                                         l'avenir (quand je veux changer
                                                   l'attribut des paragraphes pour toutes mes
  </body>
                                                   pages, je n'ai alors qu'un petit bout de code à
</html>
                                                   modifier, ce qui ne serait pas le cas si le CSS
                                                   était intégré dans chaque page).
```

## 6.2. Ecrire une feuille de style .css

Sur Notepad++, on crée un nouveau fichier, que l'on nomme **style.css**.

Si on inscrit dans ce fichier :

```
p {
    color:blue
}
```

| 📝 D:\we | b-dvt\tes        | ts\style-test.c | ss - Notepa | d++           |         |             |           |
|---------|------------------|-----------------|-------------|---------------|---------|-------------|-----------|
| Fichier | Edition          | Recherche       | Affichage   | Encodage      | Langage | Paramétrage | Macro Ex  |
| 66      | 86               | 🗟 🔓 🖨           | 1           | h þ¢          | 111 h 🖢 | 3 3 12      | - 🔁   🚍 1 |
| 🔚 page2 | 2.html 📔         | page3.html      | 📒 index.htm | il 📄 style-te | est.css |             |           |
| 1       | <mark>₽₽{</mark> |                 |             |               |         |             |           |
| 2       |                  | color:blu       | е           |               |         |             |           |
| 3       | L}               |                 |             |               |         |             |           |
|         |                  |                 |             |               |         |             |           |
|         |                  |                 |             |               |         |             |           |
|         |                  |                 |             |               |         |             |           |
|         |                  |                 |             |               |         |             |           |
|         |                  |                 |             |               |         |             |           |
|         |                  |                 |             |               |         |             |           |
|         |                  |                 |             |               |         |             |           |
|         |                  |                 |             |               |         |             |           |
| 1       |                  |                 |             |               |         |             |           |

Quand on crée un texte dans un paragraphe sur nos pages html, on remarque que ce texte apparaît en bleu dans le navigateur. Dans ce code CSS, on trouve trois éléments :

– le nom de la balise dont on veut modifier l'apparence (dans l'exemple p pour la balise  $\langle p \rangle$  des paragraphes).

– la ou les propriétés qu'on veut modifier (color dans l'exemple pour changer la couleur) ;
 on note une propriété par la ligne, elles sont encadrés par les accolades { }

– la valeur, indiqué pour chaque propriété après deux-points ":" (ici blue pour bleu, dans la propriété color), avec un point-virgule ";" pour terminer la ligne.

La structure est la suivante :

```
balise1 {
    propriete1:valeur;
    propriete2:valeur;
}
balise2 {
    propriete1:valeur;
}
balise3 {
    propriete1:valeur;
    propriete2:valeur;
}
```

Dans l'exemple ci-dessus, on demande que tous les paragraphes soient écrits en bleu. On peut aussi demander que les sous-titres (<h3>) et textes d'emphase (<em>) soient écrits en rouge :

```
h3, em {
color:red;
}
```

#### 6.3. L'indentation et les commentaires

Comme dans un fichier .html, les tabulations servent à hiérarchiser les lignes de code.

On peut aussi insérer des commentaires, comme en html, avec une syntaxe différente, entre /\* et \*/, sur plusieurs lignes ou une seule ligne.

```
/* Ceci est mon code
Je le dis en commentaire */
p {
   color:blue; /* la couleur des paragraphes est bleue */
}
```

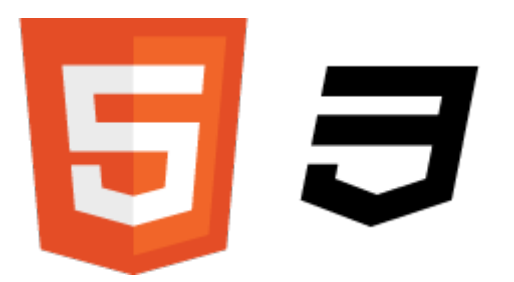

# FICHE 7. Les bases du CSS (2/2)

## 7.1. Appliquer des styles différents aux balises de même type

On peut avoir envie que les paragraphes n'aient pas tous les mêmes apparences. Dans ce cas, on utilise les attributs class et id.

Dans le fichier .html, on va préciser la class d'un paragraphe, parmi tous.

Par exemple :

<hl>Titre de la page</hl>
Ceci est l'introduction de ma page
<hl>intro">Ceci est l'introduction de ma page
<hl>intro">Ceci est l'introduction de ma page
<hl>intro secondaire 1</hl>
Ceci est mon premier paragraphe.
<hl>intro secondaire 1.2</hl>
Ceci est mon <em>deuxième</em> paragraphe.
<hl>intro secondaire 2</hl>
<hl>intro secondaire 2</hl>
Ceci est mon <strong>troisième</strong> paragraphe.
<hl>intro secondaire 2.2
Ceci est mon <strong>troisième</strong> paragraphe.
Ceci est mon <mark>quatrième paragraphe

Dans le fichier .css, on demande que seul le paragraphe qui a la class intro soit en vert :

```
.intro {
    color:green;
}
```

L'attribut id a la même fonction, mais il n'est utilisé que pour des éléments uniques, qu'on ne trouve qu'une fois (un logo, un cadre div). La syntaxe CSS comprend alors un dièse (#) au lieu du point (.).

Exemple :

dans le fichier .html :

```
<img src="images/circuit_html.jpg" alt="Le circuit du langage html" title="Le
circuit du langage html" id="logo" />
```

dans le fichier .css :

```
#logo {
    height:120;
}
```

#### 7.2. Les balises <span> et <div>

Quand on veut donner des propriétés à des éléments qui ne sont pas entourés de balises, on utilise des balises spécifiques pour le CSS.

<span></span> est une balise de type inline, elle s'utilise pour sélectionner une partie du
texte d'un paragraphe (comme <em> et <strong>), sans retour à la ligne.

<div></div> est une balise de type block, elle entoure un bloc de texte (comme et <h1>), avec retour à la ligne.

Exemple avec <span> :

dans le fichier .html :

```
Ceci est l'<span class="intro-grey">introduction</span> de ma page
dans le fichier .css :
```

```
.intro-vert {
  color:grey; /* On passe le mot choisi en gris */
  font-size:25; /* On passe le texte en taille 25, plus gros */
}
```

#### 7.3. Les types de sélecteurs

Il y a plusieurs façons de créer des styles. Il est bon d'avoir bien en tête ces possibilités, en les testant :

```
a. On donne une propriété au contenu de la balise
                                                     f. une propriété à une balise qui en suit une autre
      p {
                                                            h3 + p {
         color:red; }
                                                               color:red; /* S'applique au
                                                        paragraphe  situé après </h3> */ }
b. une propriété à plusieurs balises
      h3, em {
                                                     g. une propriété à une balise qui a un attribut précis
         color:red; }
                                                            a[title] {
c. une propriété à des balises précises
                                                               color:red; /* S'applique aux liens
       .class {
                                                       qui ont un attribut title */ }
         color:red; }
                                                     ou
ou
                                                            a[title="Cliquez ici"] {
      #id {
                                                               color:red; /* S'applique aux liens
                                                        qui ont un attribut title avec le texte
         color:red; }
                                                       "Cliquez ici" */ }
d. une propriété à toutes les balises
                                                     ou
       * { /* (sélecteur universel *) */
                                                            a[title*="ici"] {
         color:red; }
                                                               color:red; /* S'applique aux liens
e. une propriété à une balise contenue dans une balise
                                                        qui ont un attribut title qui contient le
                                                       texte "ici" */ }
      h3 em {
                                                     h. Et d'autres encore...
         color:red; /* S'applique sur le
  texte encadré par <em></em>, si elles sont
                                                     http://www.w3.org/Style/css3-selectors-updates/WD-
  elles-mêmes encadrées par <h3></h3> */ }
                                                 css3-selectors-20010126.fr.html
```

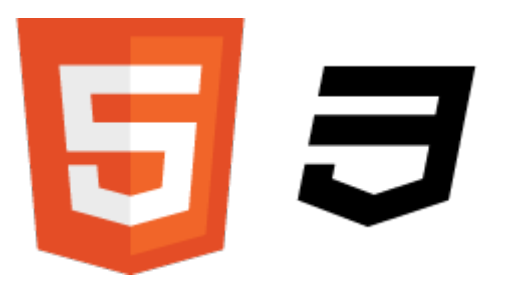

# FICHE 8. Formatage du texte en CSS (1/2)

#### 8.1. La taille du texte

On peut indiquer avec la propriété font-size, une taille absolue (en pixels) ou une taille relative (avec des codes anglais, en pourcentage ou en em), qui s'adapte à ce que veulent les visiteurs.

La taille absolue :

```
p {
   font-size:16px; }
```

La taille relative :

```
p {
  font-size:small; /* le texte du paragraphe sera "petit" */ }
```

Cela peut être minuscule (xx-small), très petit (x-small), petit (small), moyen (medium), grand (large), très grand (x-large), énorme (xx-large).

La meilleure méthode consiste à utiliser "em" : 1em donne la taille "normale", et on déplace le curseur au-dessus si on veut une taille plus grande (1.5em), au-dessous si on veut une taille plus petite (0.7em) :

p {
 font-size:1.2em; }

On peut choisir de passer tous les caractères en majuscules ou en minuscules avec la propriété text-transform, et les valeurs uppercase (majuscules) ou lowercase (minuscules).

p {
 text-transform: uppercase; }

### 8.2. La police

On précise quelle police afficher avec la propriété font-family

```
p {
   font-family:Arial; }
```

On peut utiliser sans problème : Arial, Arial Black, Comic Sans MS, Courrier New, Georgia, Impact, Times New Roman, Trebuchet MS, Verdana. Ces polices sont reconnues par les navigateurs.

On peut utiliser d'autres polices (avec @font-face), à condition de les charger parmi les fichiers du site. Dans ce cas, on télécharge une police sur <a href="http://www.fontsquirrel.com">http://www.fontsquirrel.com</a>, site qui propose des polices que l'on a le droit d'utiliser. On choisit une police qui se télécharge en kit :

Par exemple la police Action Man : <u>http://www.fontsquirrel.com/fonts/Action-Man</u>

On télécharge le @font-face Kit. On dézippe le fichier téléchargé dans le sous-dossier polices/ du site.

Dans le fichier .css on définit la nouvelle police (le modèle à prendre est dans le zip, sous forme d'un fichier css ; on copie-colle ce qu'on souhaite).

```
@font-face {
   font-family: 'ActionManRegular';
   src: url('polices/Action_Man-webfont.eot');
   src: url('polices/Action_Man-webfont.eot?#iefix') format('embedded-opentype'),
        url('polices/Action_Man-webfont.woff') format('woff'),
        url('polices/Action_Man-webfont.ttf') format('truetype'),
        url('polices/Action_Man-webfont.svg#ActionManRegular') format('svg');
   font-weight: normal;
   font-style: normal; }
```

Et on applique cette police à une ou plusieurs balises :

```
h3, em {
    font-family: 'ActionManRegular', Arial; /* On propose une autre police, au cas où,
comme le CSS3 n'est pas supporté par toutes les versions des navigateurs */
    color:red; }
```

#### 8.3. Italique, gras, souligné

Pour l'italique, c'est la propriété font-style, avec les valeurs italic, oblique ou normal.

h2 {

```
font-style:italic; /* Je mets tous mes titres en italique */ }
```

Autre exemple :

```
h3, em {
```

font-family: 'ActionManRegular', Arial;

color:red;

font-style:normal; /\* Cela permet d'enlever ici l'italique par défaut de l'em \*/ }

Pour le gras, on utilise la propriété font-weight, avec les valeurs bold ou normal.

h1 {

font-weight:bold; /\* Je mets les grands titres en gras \*/ }

On propose d'autres décorations avec la propriété text-decoration, avec les valeurs underline (souligné), line-through (barré), overline (ligne au-dessus), blink (clignotant), none (rien).

```
Exemples :
```

```
h3 {
    ou
    text-decoration:underline; /* les
sous-titres sont soulignés */ }
a {
    text-decoration:none; /* les liens
ne sont pas soulignés, alors qu'ils le
sont par défaut */
    color:red; /* et ils sont noirs, et
pas bleus par défaut */ }
```

Fiche réalisée d'après le travail de Mathieu Nebra (licence CC BY-NC-SA) sur http://www.siteduzero.com/. par F. Reynaud. 2012.

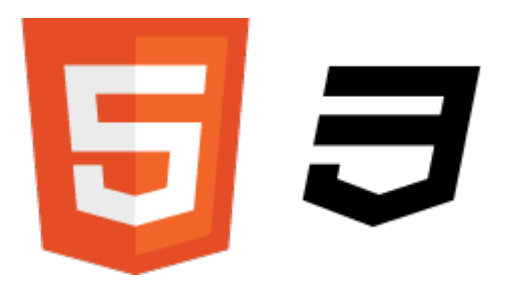

FICHE 9. Formatage du texte en CSS (2/2)

### 9.1. L'alignement du texte

On met en forme l'alignement des paragraphes avec la propriété text-align, les valeurs left (aligné à gauche, par défaut), center (centré), right (aligné à droite), justify (aligné des deux côtés).

L'alignement ne fonctionne que sur le balises de type block (, <div>, <h1>, <h2>...), pas sur les balises de type inline (<span>, <a>, <em>...).

#### 9.2. Les flottants

Les flottants sont des habillages, comme sur l'image ci-contre.

On utilise la propriété float, avec les valeurs left (l'image flotte à gauche) ou right (l'image flotte à droite).

Lorem ipsum dolor sit amet, consectetuer adipiscing elit. Donec vitae lorem imperdiet lacus molestie molestie. Cum sociis natoque penatibus et magnis dis parturient montes, nascetur ridiculus mus. Donec eu purus. Phasellus metus lorem, blandit et, posuere quis, tincidunt vitae, ante. Vivamus consequat mauris a diam. Vivamus nibh erat, hendrerit nec, aliquet ut, hendrerit quis, nunc. Vestibulum et turpis et elit tempor euismod.

Par exemple :

dans le fichier .html :

```
<a href="page2.html"><img
src="images/circuit_html.jpg" class="circuit" alt="Le circuit du langage html"
title="Le circuit du langage html" id="logo" /></a>Le langage HTML a été inventé
par un certain Tim Berners-Lee en 1991. Tim Berners-Lee suit encore aujourd'hui
avec attention l'évolution du Web. Il a créé le World Wide Web Consortium (W3C)
qui définit les nouvelles versions des langages liés au Web. Il a par ailleurs
créé plus récemment la World Wide Web Foundation qui analyse et suit l'évolution
du Web.<br/>ls' agit de deux langages, à la base, HTML et CSS, qui sont traduits
par les navigateurs. Le HTML (HyperText Markup Language) sert à gérer et organiser
le contenu de la page. Le CSS (Cascading Style Sheets, aussi appelées Feuilles de
style), créé en 1996, sert à gérer l'apparence de la page. Le CSS3 (dernière
version) a besoin, pour fonctionner, d'une page en HTML4 (1998) ou HTML5 (dernière
version).
```

dans le fichier .css :

.circuit { float:left; }

On oblige un texte à passer sous l'image flottante avec la propriété clear et la valeur both (que ce soit left ou right).

dans le fichier .html :

dans le fichier .css :

Texte qui doit
paraître sous l'image flottante

.dessous {
 clear:both; }

### 9.3. Formatage des listes

On peut supprimer la pastille avec la propriété list-style-type et la valeur none :

```
ul {
    list-style-type: none;
}
```

On peut éventuellement intégrer une petite icône à la place :

```
ul {
    list-style-image: url("images/icones.png");
}
```

On peut mettre les éléments de la liste l'un après l'autre avec la propriété display et la valeur inline-block :

```
li {
   display: inline-block;
}
```

## 9.4. <blockquote>, <q>, <cite> (HTML)

On peut opérer des formatages supplémentaires dans le fichier .html, sans CSS.

Pour une citation, on peut utiliser la balise <blockquote> et l'attribut cite, dans lequel on copie l'URL si la citation vient d'un autre site web. On utilise <q> pour les courtes citations.

Cet auteur a dit :

```
<q cite="http://www.machin.com/truc/page1269.html">J'écris surtout la
nuit.</q>
```

Pour un titre, on utilise <cite>Titre</cite>, ce qui met le contenu en italique.

Pour une abbréviation, on utilise <abbr> :

<abbr title="Organisation des Nations Unies">ONU</abbr>

Pour un terme qui va être défini, on utilise <dfn> :

```
Un <dfn>data center</dfn> est un endroit où l'on stocke des serveurs
numériques.
```

Pour présenter les touches d'un clavier, on utilise <kbd> :

Appuyer sur la touche <kbd>F1</kbd>

A laquelle on associe en CSS, par exemple :

kbd {
 background:#f4f0d3;
 border:1px dashed #dfcb41;
 padding:0.1em 0.3em;
 box-shadow:2px 2px 1px #ccc; }

Pour indiquer une mise à jour d'une partie du texte, on utilise <ins> ou <del>.

Voici le texte d'origine, <ins datetime="2012-08-24">et on ajoute cette partie</ins>, <del datetime="2012-08-12">et on a supprimé cette partie</del>.

HTML5 & CSS3

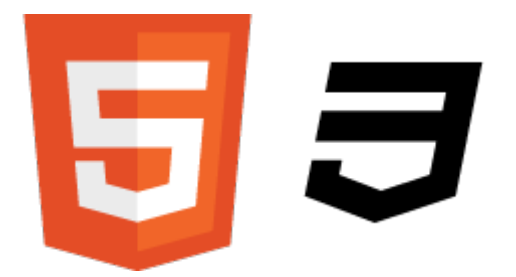

# FICHE 10. La couleur et le fond

On peut utiliser les termes anglais pour choisir la couleur d'un texte ou d'un cadre, mais cela se limite à 16 couleurs. Il y a d'autres méthodes, ainsi la notation hexadécimale et la méthode RGB.

## 10.1. La notation hexadécimale des couleurs

C'est une combinaison de chiffres (0 à 9) et de lettres (A à F), précédée d'un dièse (#). Il y a 6 caractères, qui fonctionnent par deux dans la notation (quantité de rouge, quantité de vert, quantité de bleu).

#00000 correspond à la couleur noire, #FFFFFF correspond à la couleur blanche. Ensuite, on peut se servir de GIMP pour récupérer la notation qui correspond à la couleur que l'on souhaite, ou des sites web comme <u>http://www.code-couleur.com/</u> ou <u>http://colorschemedesigner.com/</u> (qui propose des règles thématiques, esthétiques, sur le choix de plusieurs couleurs).

On note par exemple en CSS :

```
p {
color:#990000; }
```

## 10.2. La méthode RGB

Cette autre méthode s'appuie aussi sur la quantité de rouge, de vert et de bleu (Red, Green, Blue), que l'on peut trouver dans des logiciels plus simples, sur Paint ou Photofiltre.

Par exemple dans Photofiltre, si on clique sur une couleur, apparaît une fenêtre avec ses caractéristiques. On voit sur la droite la quantité de rouge, de vert et de bleu (toujours de 0 à 255), dans l'exemple de l'orange on voit 255, 102 et 0.

```
Le code sera :
```

```
p {
    color:rgb(255,102,0); }
```

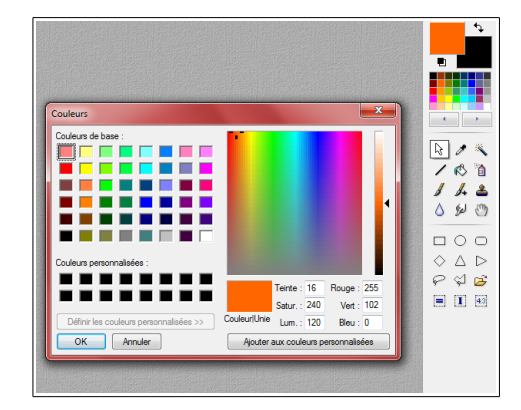

## 10.3. La couleur de fond

Pour une couleur de fond, on utilise la propriété background-color sur la balise <body> :

body {

background-color:rgb(233,238,17); /\* On met un jaune en fond de page \*/

```
color:blue; /* On peut aussi choisir que le texte de la page soit bleu par
défaut, au lieu d'être noir, ce qui n'empêche pas ensuite de donner une couleur
différente aux paragraphes, titres, etc. */ }
```

#### 10.4. L'image de fond

On peut mettre une image de fond (comme une texture), avec background-image :

body {

```
background-image:url("images/texture151.jpg"); }
```

Si elle est trop petite, l'image se répète horizontalement et verticalement (comme notre texture, créée pour qu'il n'y ait pas de raccords visibles).

On peut ajouter la propriété background-attachment, avec la valeur fixed, pour fixer le fond (scroll par défaut) :

```
body {
    background-image:url("images/texture151.jpg");
    background-attachment:fixed; }
```

On peut gérer la répétition de l'image (par défaut), avec la propriété background-repeat et les valeurs no-repeat (pas de répétition), repeat-x (répétition sur la 1<sup>re</sup> ligne), repeat-y (répétition sur la 1<sup>re</sup> colonne), repeat (répétition, par défaut).

Quand l'image ne se répète pas (avec background-repeat:no-repeat;), on peut préciser la position de l'image avec la propriété background-position (top ou bottom ; center, left ou right ; ou en pixels).

Par exemple :

```
body {
    background-image:url("images/texture151.jpg");
    background-attachment:fixed;
    background-repeat:no-repeat;
    background-position:top center; /* ou background-position:30px 50px; /* à 30
pixels du bord gauche, à 50 pixels du haut */ }
```

On peut combiner l'ensemble avec la propriété background :

body {

background:url("images/texture151.jpg") fixed no-repeat top center; }

On peut mettre plusieurs images de fonds. Dans ce cas, la première image déclarée est placée audessus, ce qui a son importance :

```
body {
    background:url("images/circuit_html.jpg") no-repeat top right ,
    url("images/texture151.jpg"); }
```

#### 10.5. La transparence

Avec CSS3, on peut jouer sur la transparence avec la propriété opacity et la notation RGBa. Pour la propriété opacity, on choisir une valeur entre 0 (transparent) et 1 (opaque).

Par exemple :

```
p {
    opacity:0.4;
    text-align:justify;
    color:rgb(255,102,0); }
```

On peut aussi jouer sur le niveau d'opacité de la couleur de fond, avec la méthode RGBa :

```
body {
    background-
color:rgb(199,222,33); /* on mets d'abord
le rgb classique pour les vieux
navigateurs */
    background-
color:rgba(199,222,33,0.5); /* on ajoute
le degré d'opacité à la RGB */ }
```

Fiche réalisée d'après le travail de Mathieu Nebra (licence CC BY-NC-SA) sur http://www.siteduzero.com/. par F. Reynaud. 2012.

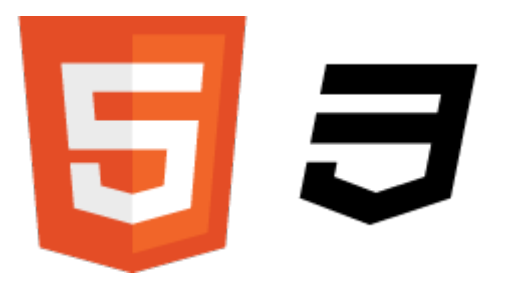

# FICHE 11. Les bordures, les ombres et les apparences dynamiques

## 11.1. Les bordures

On crée des bordures avec la propriété border :

```
h2 {
   font-style:italic;
   border: 3px rgb(255,0,0) dashed; /* On crée une bordure de 3 pixels, rouge,
sous forme ou type de tirets */
}
```

On peut utiliser plusieurs types de bordure :

- none : pas de bordure (par défaut) ;
- solid : un trait simple ;
- dotted : pointillés ;
- dashed : tirets ;
- double : bordure double ;
- groove : en relief ;
- ridge : autre effet relief ;
- inset : effet 3D global enfoncé ;
- outset : effet 3D global surélevé.

On peut choisir que la bordure ne soit que sur un côté avec le choix des propriétés border-top, border-bottom, border-left ou border-right.

On peut créer des bordures arrondies avec la propriété border-radius :

```
p {
    background-color:yellow; /* Pour des bordures arrondies, il faut une couleur
de fond ou des bordures existantes */
```

```
border-radius:10px; }
```

Ou avec une valeur différente selon les angles :

p {
 background-color:yellow;

border-radius:10px 5px 10px 5px; /\* dans l'ordre en haut à gauche, en haut à droite, en bas à droite, en bas à gauche \*/ }

Ou encore sous forme elliptiques :

```
p {
    background-color:yellow;
    border-radius:20px / 10px; }
```

### 11.2. Les ombres

Il y a deux types d'ombre : les ombres des boîtes, les ombres du texte.

Pour les ombres des boîtes, on utilise la propriété box-shadow, avec 4 valeurs :

- le décalage horizontal de l'ombre,
- le décalage vertical de l'ombre,
- l'adoucissement du dégradé,
- la couleur de l'ombre.

Par exemple :

```
h3 {
	border: 1px red solid;
	box-shadow: 5px 5px 4px red; /* l'adoucissement, facultatif, crée un flou
qui adoucit l'ombre */ }
```

Pour les ombres du texte, on utilise la propriété text-shadow :

Par exemple :

```
p {
    color: rgb(255,102,0);
    text-shadow: 2px 2px 4px rgb(255,102,0); }
```

### 11.3. Les apparences dynamiques

On peut changer l'apparence d'un élément : au survol, lors du clic, lors du focus (élément sélectionné), lorsqu'un lien a été consulté. Cela peut concerner n'importe quel élément (mais le plus souvent ce sont des liens).

Pour le survol, on utilise : hover :

```
a {
   text-decoration: none; /* on dit que le lien n'est pas souligné */
   color: red; /* et qu'il est rouge */ }
a:hover {
   text-decoration: underline; /* le lien est souligné quand on le survole */
   color: green; /* et devient vert */ }
```

On peut modifier l'élément quand on l'active avec :active (rarement).

```
a:active {
   text-decoration:overline;
```

color:black; }

Ou quand l'élément est sélectionné avec : focus :

a:focus {

text-decoration: line-through; }

Ou lorsque le lien a déjà été visité avec :visited :

a:visited {
 text-decoration:none;
 color:blue; }

HTML5 & CSS3

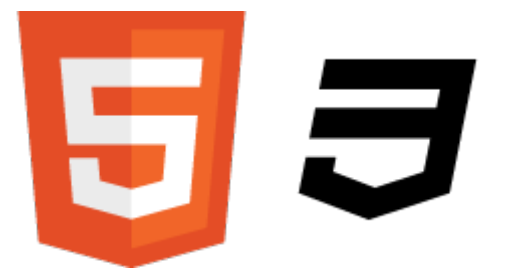

FICHE 12. Structure de la page (mise en page)

On peut structurer la page, en HTML5, dans <body>, avec des balises précises :

<header>Là on met le texte qui vient dans l'en-tête de la page.</header> <footer>A l'inverse, on met ce qui vient en bas de page.</footer> <nav> On note ici le sommaire du site, par exemple sous forme de liste : <a href="index.html">Accueil</a> <a href="page2.html">Page 2</a> <a href="annexes/page3.html">Page 3</a> </nav> <section>On met là une section de contenu qui se trouve ailleurs dans la page. Chaque section forme un bloc dans la page.</section> Chaque section peut constituer une partie de la page, avec par exemple <h2>Titre</h2> au début de chaque section. <aside>On met dans la balise aside un contenu qui est à part, comme un encadré.</aside> <article>On peut se servir de article pour un article indépendant du reste sur la page.</article>

Avant on utilisait <div> pour tout cela, et on précisait tout avec des propriétés class dans le fichier .css. Ce nouveau système permet plus de lisibilité pour les navigateurs et les moteurs.

Pour que ces nouvelles balises soient reconnues par les anciennes versions d'Internet Explorer, il faut ajouter le script suivant dans <head> :

```
<!--[if It IE 9]>
<script src="http://html5shiv.googlecode.com/svn/trunk/html5.js"></script>
<![endif]-->
```

On peut trouver par exemple ce type d'organisation :

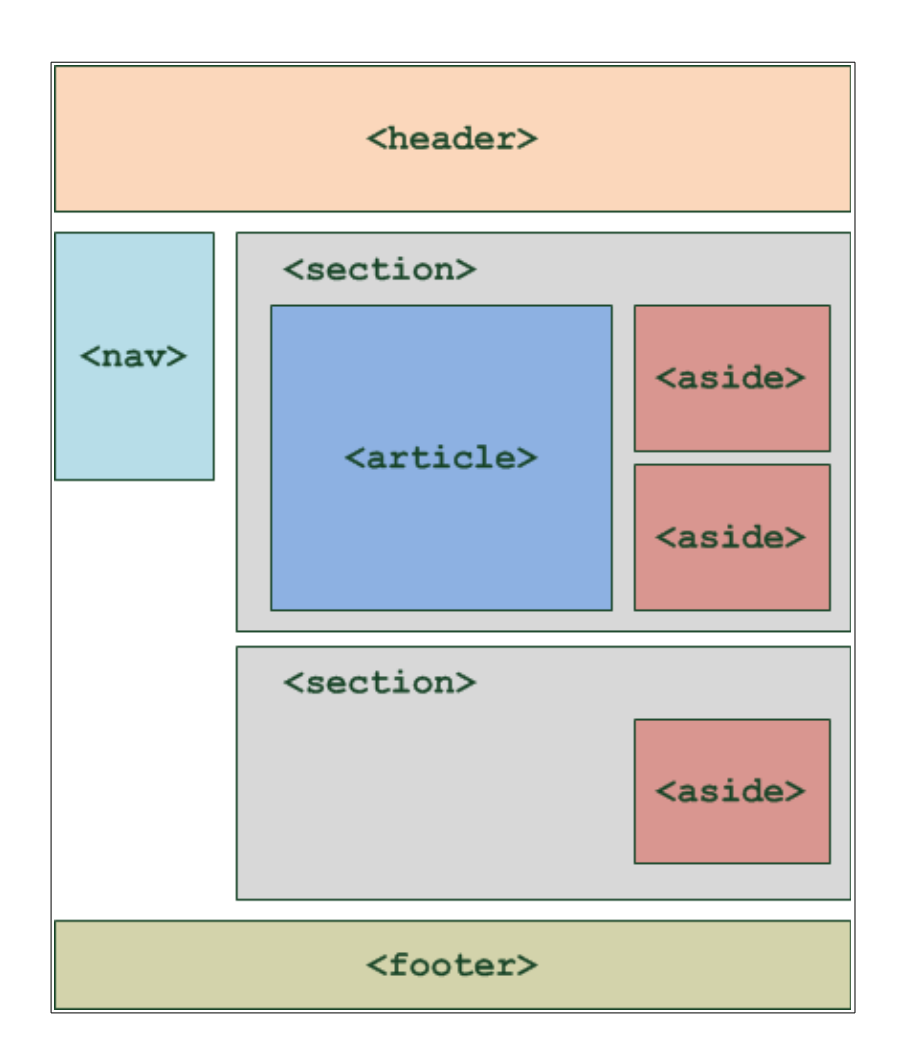

On peut s'inspirer de gabarits pour la mise en page, par exemple sur :

http://www.alsacreations.com/static/gabarits/liste.html

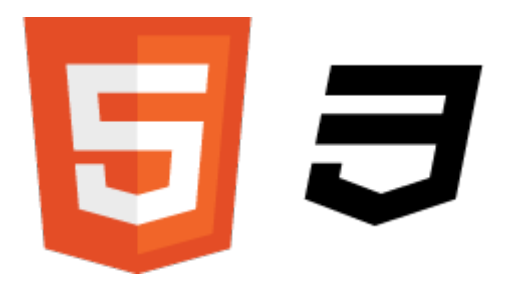

# FICHE 13. Le modèles des boîtes

Les balises de la [fiche 12] sont des balises de type block (comme ou <h1>). La balise universelle du type block est <div> (contre <span> pour le type inline).

### 13.1. Les dimensions

On donne les dimensions au bloc avec les propriétés width (largeur) et height (hauteur), en px (pixels) ou en % (pourcentage de la page) :

```
section {
   width: 50%; /* la section s'affiche sur la moitié de la page en largeur */
   height: 100px; /* et sur 100 pixels en hauteur */
}
```

On peut aussi donner une largeur minimale à une section (min-width), ou maximale (max-width), une hauteur minimale (min-height), ou maximale (max-height), ce qui permettra d'adapter l'affichage selon la résolution de l'internaute.

## 13.2. Les marges

Il y a deux types de marges (cela fonctionne pour les block et les inline) :

- les marges intérieures (entre le cadre et le texte, avec la propriété padding) ;
- les marges extérieures (entre le cadre et les autres éléments de la page, avec margin).

Par exemple :

```
p {
  width: 50%;
  border: 1px black solid;
  padding: 12px; /* on ajoute une marge au paragraphe, de 12 pixels */
  margin: 50px; /* on ajoute une marge extérieure de 50 pixels */
}
```

Par défaut, la même valeur s'applique aux 4 côtés. Mais on peut préciser 4 valeurs différentes, dans l'ordre haut (top), droite (right), gauche (left), bas (bottom), ou demander seulement qu'une propriété soit modifiée parmi les quatre.

```
Par exemple :
```

```
p {
   width: 50%;
   border: 1px black solid;
   padding: 6px 12px 12px 6px;
   margin-top: 50px;
   margin-bottom: 30px;
}
```

## 13.3. Centrer un bloc

Pour centrer un bloc :

- on lui donne une largeur avec la propriété width,
- et on demande des marges automatiques avec margin:auto;

Par exemple :

```
h2 {
   border: 3px rgb(255,0,0) dashed;
   width: 300px;
   margin: auto;
}
```

## 13.4. Quand le texte dépasse du cadre...

Si le cadre est trop petit pour le texte, on peut gérer l'affichage du texte, avec la propriété overflow.

Par défaut, la valeur est visible (le texte continue sous le cadre). On peut choisir la valeur hidden (le texte est coupé net au niveau du cadre ; on l'utilise rarement), scroll (le texte est coupé mais le navigateur propose des barres de défilement, en bas et à droite, pour voir tout le texte), ou auto (ce qui est la meilleure option, le navigateur gère lui-même ce qu'il faut faire pour qu'on puisse voir le texte).

On coupe les mots trop long (par exemple une URL) avec la propriété word-wrap et la valeur break-word :

p {
 width: 50%;
 border: 1px black solid;
 overflow: auto;
 word-wrap:break-word; }

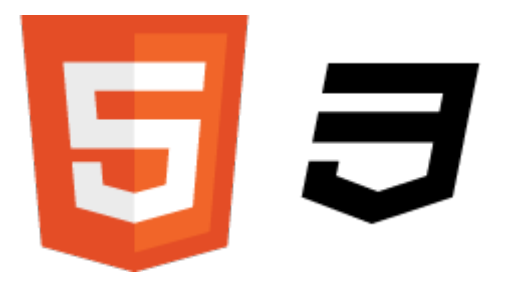

# FICHE 14. Le positionnement en CSS

## 14.1. La transformation des éléments

Avec la propriété display, on peut transformer un élément inline en block, un block en inline :

a {
 display:block; }
On peut aussi rendre un élément non visible :

.secret {
 display:none; }

## 14.2. Le positionnement inline-block

On peut aussi passer les éléments en inline-block, avec la propriété display. Alors les éléments se placent les uns à côté des autres, et on peut choisir leurs dimensions.

On peut alors aussi jouer sur l'alignement vertical de ces blocs. Par défaut, ils se positionnent sur une ligne inférieure. Mais on peut utiliser la propriété vertical-align, avec les valeurs baseline (par défaut), top (en haut), middle (centré), bottom (en px ou % au-dessus de la baseline).

Par exemple :

```
nav {
    display:inline-block;
    width:150px;
    border: 1px black solid;
    vertical-align: top; }
    section {
        display:inline-block; /* la section ne prendra pas le reste de la largeur de
        la page, si elle n'en a pas besoin, parce que ce n'est plus un block */
        border: 1px blue solid;
        vertical-align: top; }
```

Pour les versions antérieures à IE8, la valeur inline-block est mal prise en compte. Il faut créer une autre feuille de style (style-ie.css), et l'insérer dans le <head> :

```
<link rel="stylesheet" src="style.css" />
<!-- [if lte IE7]>
<link rel="stylesheet" src="style-ie.css" /> <! [endif]-->
```

Pour chaque élément positionné en inline-block, il faut ajouter dans cette feuille :

```
.element1 { /* le nom de l'élément concerné */
  display: inline;
  zoom: 1; }
```

#### 14.3. Les positionnements absolus, fixes et relatifs

Le positionnement absolu permet de préciser l'endroit où on veut mettre l'élément. Le positionnement fixe reprend le même principe, mais sans défilement de l'élément. Le positionnement relatif permet de décaler l'élément par rapport à ce position normale.

Pour le **positionnement absolu**, on utilise la valeur absolute, et on donne les coordonnées par rapport aux bords de la page (avec top, left, right et bottom) :

```
.cadre {
   position: absolute;
   top: 50px; /* le cadre commence à 50 pixels du haut */
   left: 100 px; /* le cadre commence à 100 pixels du côté gauche */ }
```

S'il y a superposition entre deux cadres, on utilise la propriété z-index pour les hiérarchiser :

#### .cadre1 { position: absolute; top: 50px; /\* le cadre commence à 50 pixels du haut \*/ left: 100 px; /\* le cadre commence à 100 pixels du côté gauche \*/ z-index: 1; } .cadre2 { position: absolute; z-index: 3; top: 50px; /\* le cadre commence à 50 pixels du haut \*/ z-index: 1; left: 140 px; /\* le cadre commence à 140 pixels du côté gauche \*/ z-index: 2; z-index: 2; /\*le contenu du cadre2 apparaît au-dessus du contenu du cadre1\*/ }

Attention ! Quand un block se trouve dans un autre block, le positionnement se fait par rapport au coin supérieur gauche du premier block (et plus par rapport à la page).

On peut aussi utiliser, mais plus rarement, les valeurs fixed et relative (à tester).

A noter qu'on peut trouver des structures toutes prêtes sur le site :

http://freehtml5templates.com/

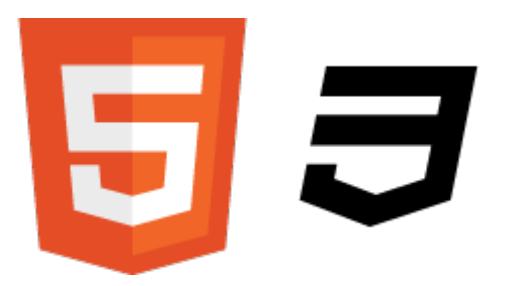

FICHE 15. Les tableaux

## 15.1. Syntaxe des tableaux

Un tableau est crée dans les balises .

A l'intérieur :

- on crée une ligne avec ;
- on crée une colonne avec 
   .

```
Par exemple :
```

```
Frantz
   25 ans
   Allemagne
Alberto
   24 ans
   Espagne
Michael
   25 ans
   Irlande
```

Pour avoir les bordures, on passe par le fichier .css :

```
table {
    border-collapse: collapse;
}
td {
    border: 1px black solid;
    padding: 5px; /* avec une marge intérieure pour ne pas coller le texte à la
bordure */
}
```

Dans le fichier .html, on ajoute des titres de colonnes avec (sur une ligne après ) :

Dans le fichier .css, on ajoute les propriétés pour th :

```
td, th {
    border: 1px black solid;
    padding: 5px; /* avec une marge intérieure pour ne pas coller le texte à la
bordure */
}
```

Dans le fichier .html, on ajoute un titre au tableau avec <caption> (juste après ) :

<caption>Equipe de football</caption> <!-- qu'on peut aussi personnaliser en css)-->

#### 15.2. Structuration de grands tableaux. Fusion

Quand on a des tableaux importants, on peut mettre un ou plusieurs lignes dans des **cadres structurants** : <thead> (pour l'entête), <tfoot> (pour le bas), (pour le corps du tableau).

On peut **fusionner** des cellules, dans le fichier .html.

Pour fusionner deux lignes, on écrit :

Texte qui prendra deux cellules en ligne

Pour fusionner deux colonnes, on écrit :

Texte partagé sur deux cellules en colonne

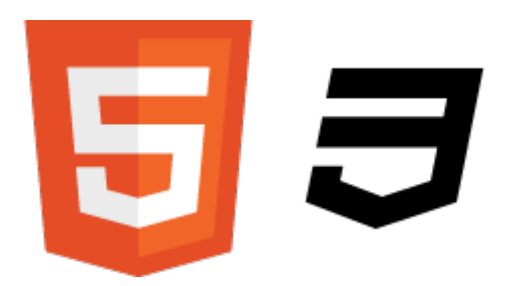

# FICHE 16. La vidéo et l'audio

On utilise plusieurs formats audio sur le web : MP3 (le plus connu), AAC (pour Apple), OGG (format libre, connu sur Linux). Il convient de proposer les deux formats MP3 et OGG pour que tous les navigateurs puissent les lire.

On peut convertir l'audio avec Free MP3 WMA Converter :

http://www.clubic.com/telecharger-fiche34863-free-mp3-wma-converter.html

Pour la vidéo, il y a trois éléments :

- le format conteneur (AVI, MP4, MKV), qui contient :
- un codec audio (MP3, AAC, OGG),

– un codec vidéo (H.264, très utilisé ; Ogg Theora, libre, moins puissant ; WebM, proposé par Google, libre, concurrent sérieux de H.264).

Pour la vidéo également il convient de proposer plusieurs formats.

On peut faire les conversion avec le logiciel libre Miro Video Converter :

http://www.mirovideoconverter.com/

### 16.1. Insérer de l'audio

Pour insérer un fichier audio, avec lecteur :

<audio src="music/morceau.mp3" controls>Le lecteur ne s'affiche pas.</audio>

La balise est paire afin d'afficher un message d'erreur si le lecteur ne s'affiche pas, pour les navigateurs qui ne sont pas assez récents.

Pour proposer plusieurs formats (c'est mieux !) :

```
<audio controls>
<source src="music/morceau.mp3"></source>
<source src="music/morceau.ogg"></source>
</audio>
```

On peut compléter la balise audio avec les attributs width (largeur), loop (jouer le morceau en boucle), autoplay (lecture au chargement de la page, à éviter), preload (préchargement du morceau à l'ouverture de la page : valeur auto par défaut, ou metadata ou none pour éviter d'user de la bande passante sur le site).

Le lecteur Dewplayer, en Flash, est une alternative intéressante (pour du MP3, avec des playlists possibles) : <u>http://www.alsacreations.fr/dewplayer.html</u>

## 16.2. Insérer de la vidéo

Pour la vidéo, on utilise les balises <video></video>, sur le même principe :

```
<video src="video/ma_video.mp4" controls>Mettez votre navigateur à
jour</video>
```

On a les mêmes attributs possibles que pour <audio>, mais avec aussi poster, qui permet de mettre une image à la place de la vidéo tant qu'elle n'est pas lancée :

```
<video src="video/ma_video.mp4" controls
poster="images/une_vignette.png"></video>
```

Pour proposer plusieurs formats :

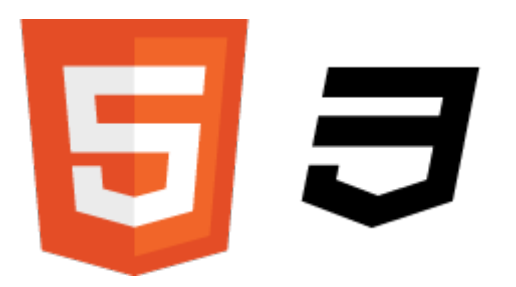

# FICHE 17. Les métadonnées et la suite...

## 17.1. Les métadonnées

Pour insérer des métadonnées, on utilise le langage **RDFa**, qui prend en compte les normes de **Dublin Core** (dc) et de **Schema** (schema).

On présente les métadonnées dans la balise <body> :

<body prefix="dc: http://purl.org/dc/terms/ schema: <u>http://schema.org/</u>">

L'attribut prefix permet de gérer les deux langages. On retrouve à chaque fois l'attribut property, accompagné de ce qui convient pour dc: et pour schema:

L'attribut property (référencement du contenant) :

Par exemple pour préciser la date du copyright de la page :

<span property="dc:dateCopyrighted schema:copyrightDate">2012</span>

Pour les droits (chez Dublin Core seulement sur le champ libre) :

<span property="dc:rights">tous droits r&eacute;serv&eacute;s</span>

Pour les droits Creative Commons (par exemple) :

Pour l'auteur de la page web :

<span property="dc:creator schema:creator">F. Reynaud</span>

#### L'attribut itemscope (référencement du contenu)

On peut mettre en avant une oeuvre citée avec itemscope (qui démarre l'ensemble des métadonnées sur un sujet), et itemtype (qui donne le type d'oeuvre).

<article itemscope itemtype="<u>http://schema.org/Book</u>">

```
<span itemprop="name">Titre du livre</span>, par <span itemprop="author">Nom
de l'auteur</span>, édité chez <span itemprop="publisher">Flammarion</span> le
<span itemprop="datePublished" content="2006-05-04">4 mai 2006</span>
</article>
```

Toutes les possibilités de Schema sont à l'adresse

http://schema.org/CreativeWork

## 17.2. Une page validée par le W3C

Sur le site du W3C, on peut vérifier que le code que l'on a écrit n'a pas d'erreur : <u>http://validator.w3.org/</u>

### 17.3. Adapter la mise en page (media queries)

Les **Media Queries** permettent d'adapter la mise en page du site selon la résolution d'écran de chaque navigateur, chez les usagers.

http://www.siteduzero.com/tutoriel-3-685725-mise-en-page-adaptative-avec-lesmedia-queries.html

### 17.4. Dessiner dans les pages web (canvas)

Les canvas permettent de dessiner, jusqu'à réaliser de véritables jeux directement dans les pages web.

http://www.siteduzero.com/tutoriel-3-533489-la-balise-canvas-avec-javascript.html

### 17.5. Javascript

Le Javascript est un langage qui permet d'apporter de l'interactivité au site web.

### 17.6. PHP

Le langage PHP (Personal Home Page) est un langage dynamique, utile pour la gestion des bases de données MySQL, pour une interactivité importante, pour la gestion des formulaires, des forums, des newsletters, des compteurs de visite, des jeux en ligne et réseaux sociaux. <u>http://www.siteduzero.com/tutoriel-3-14668-concevez-votre-site-web-avec-php-et-mysql.html</u>

On associe au PHP d'autres langages dynamiques et outils : C, C++, Java, XML...

# ANNEXE 1. Memento des balises HTML

#### Balises de premier niveau

Les balises de premier niveau sont les principales balises qui structurent une page HTML. Elles sont indispensables pour réaliser le code minimal d'une page web.

| Balise        | Description        |
|---------------|--------------------|
| <html></html> | Balise principale  |
| <head></head> | En-tête de la page |
| <body></body> | Corps de la page   |

| Code | e minimal d'une page HTML : |
|------|-----------------------------|
|      | DOCTYPE html                |
|      | <html></html>               |
|      | <head></head>               |
|      | <meta charset="utf-8"/>     |
|      | <title>Titre </title>       |
|      |                             |
|      | <body></body>               |
|      |                             |
|      |                             |
|      |                             |

#### Balises d'en-tête

Ces balises sont toutes situées dans l'en-tête de la page web, c'est-à-dire entre <head> et </head> :

| Balise            | Description                          |
|-------------------|--------------------------------------|
| <link/>           | Liaison avec une feuille de style    |
| <meta/>           | Métadonnées de la page web (charset) |
| <script></script> |                                      |

#### Balises de structuration du texte

| Balise                                                           | Description                                                       |
|------------------------------------------------------------------|-------------------------------------------------------------------|
| <abbr></abbr>                                                    | Abréviation                                                       |
| <blockquote> OU <q></q></blockquote>                             | Citation longue ou Citation courte                                |
| <cite></cite>                                                    | Citation du titre d'une œuvre ou d'un évènement                   |
| <sup> OU <sub></sub></sup>                                       | Exposant ou Indice                                                |
| <strong>, <em>, <mark></mark></em></strong>                      | Mise en valeur forte, normale, visuelle                           |
| <h1>, <h2>, <h3>, <h4>, <h5>, <h6></h6></h5></h4></h3></h2></h1> | Titres de niveau 1 à 6                                            |
| <img/>                                                           | Image                                                             |
| <figure> et <figcaption></figcaption></figure>                   | Figure (image, code, etc.) et Description de la figure            |
| <audio> et <video></video></audio>                               | Son et Vidéo                                                      |
| <source/>                                                        | Format source pour les balises <audio> et <video></video></audio> |
| <a></a>                                                          | Lien hypertexte                                                   |
| <br>                                                             | Retour à la ligne                                                 |
|                                                                  | Paragraphe                                                        |
| <del> OU <ins></ins></del>                                       | Texte supprimé ou Texte inséré                                    |
| <dfn></dfn>                                                      | Définition                                                        |
| <kbd></kbd>                                                      | Saisie clavier                                                    |
| <pre></pre>                                                      | Achage formaté (pour les codes sources)                           |

#### Balises de listes

Cette section énumère toutes les balises HTML permettant de créer des listes (listes à puces, listes numérotées, listes de dénitions. . .)

| Balise    | Description                  |
|-----------|------------------------------|
| <ul></ul> | Liste à puces, non numérotée |
| <ol></ol> | Liste numérotée              |
| <li></li> | Élément de la liste à puces  |
| <dl></dl> | Liste de définitions         |
| <dt></dt> | Terme à définir              |
| <dd></dd> | Définition du terme          |

#### Balises de tableau

| Balise              | Description                     |
|---------------------|---------------------------------|
|                     | Tableau                         |
| <caption></caption> | Titre du tableau                |
|                     | Ligne de tableau                |
| >                   | Cellule d'en-tête               |
|                     | Cellule                         |
| <thead></thead>     | Section de l'en-tête du tableau |
|                     | Section du corps du tableau     |
| <tfoot></tfoot>     | Section du pied du tableau      |

#### Balises de formulaire

| Balise                | Description                                   |
|-----------------------|-----------------------------------------------|
| <form></form>         | Formulaire                                    |
| <fieldset></fieldset> | Groupe de champs                              |
| <legend></legend>     | Titre d'un groupe de champs                   |
| <label></label>       | Libellé d'un champ                            |
| <input/>              | Champ de formulaire (texte, password, bouton) |
| <textarea></textarea> | Zone de saisie multiligne                     |
| <select></select>     | Liste déroulante                              |
| <option></option>     | Élément d'une liste déroulante                |
| <optgroup></optgroup> | Groupe d'éléments d'une liste déroulante      |

#### **Balises sectionnantes**

Ces balises permettent de construire le squelette de notre site web.

| Balise              | Description                           |
|---------------------|---------------------------------------|
| <header></header>   | En-tête                               |
| <nav></nav>         | Liens principaux de navigation (menu) |
| <footer></footer>   | Pied de page                          |
| <section></section> | Section de page                       |
| <article></article> | Article (contenu autonome)            |
| <aside></aside>     | Informations complémentaires          |

#### Balises génériques

Les balises génériques sont des balises qui n'ont pas de sens sémantique.

En effet, toutes les autres balises HTML ont un sens : signie Paragraphe, <h2> signie Sous-titre, etc. Parfois, on a besoin d'utiliser des balises génériques (aussi appelées balises universelles) car aucune des autres balises ne convient. On utilise le plus souvent des balises génériques pour construire son design.

Il y a deux balises génériques : l'une est inline, l'autre est block.

| Balise        | Description                     |
|---------------|---------------------------------|
| <span></span> | Balise générique de type inline |
| <div></div>   | Balise générique de type block  |

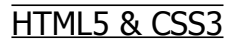

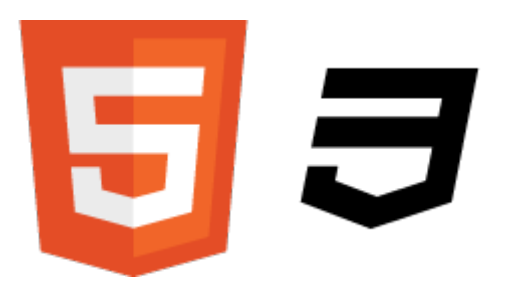

# ANNEXE 2. Memento des propriétés CSS

#### Propriétés de mise en forme du texte

Je résume ici la plupart des propriétés de mise en forme du texte. C'est tout ce qui touche à la présentation du texte proprement dit : le gras, l'italique, le souligné, la police, l'alignement, etc.

| Propriété       | Description                                                                                             |
|-----------------|----------------------------------------------------------------------------------------------------|
| font-family     | Nom de police                                                                                           |
| @font-face      | Police personnalisée                                                                                    |
| font-size       | Taille du texte                                                                                         |
| font-weight     | Gras                                                                                                    |
| font-style      | Italique                                                                                                |
| text-decoration | Soulignement, ligne au-dessus, barré ou clignotant                                                      |
| font-variant    | Petites capitales                                                                                       |
| text-transform  | Capitales                                                                                               |
| font            | Super propriété de police, qui combine font-weight,<br>font-style, font-size, font-variant, font-family |
| text-align      | Alignement horizontal                                                                                   |
| vertical-align  | Alignement vertical (uniquement en cellules de tableau ou éléments inline-block)                        |
| line-height     | Hauteur de ligne                                                                                        |
| text-indent     | Alinéa                                                                                                  |
| white-space     | Césure                                                                                                  |
| word-wrap       | Césure forcée                                                                                           |
| text-shadow     | Ombre de texte                                                                                          |

#### Propriétés de couleur et de fond

| Propriété             | Description                                        |
|-----------------------|----------------------------------------------------|
| color                 | Couleur du texte                                   |
| background-color      | Couleur de fond                                    |
| background-image      | Image de fond                                      |
| background-attachment | Fond fixe                                          |
| background-repeat     | Répétition du fond                                 |
| background-position   | Position du fond                                   |
| background            | Super propriété du fond. Combine les 5 précédents. |
| opacity               | Transparence                                       |

### Propriétés des boîtes

| Propriété                | Description                                                                                                    |
|--------------------------|----------------------------------------------------------------------------------------------------|
| width et height          | Largeur et Hauteur                                                                                                    |
| min-width OU max-width   | Largeur minimale ou Largeur maximale                                                                                                    |
| min-height OU max-height | Hauteur minimale ou Hauteur maximale                                                                                                    |
| margin                   | Super-propriété de marge. Combine : margin-top, margin-right, margin-bottom, margin-left.                                                                          |
| padding                  | Super-propriété de marge intérieure. Combine : padding-top, padding-right, padding-bottom, padding-left.                                                           |
| border-width             | Épaisseur de bordure                                                                                                    |
| border-color             | Couleur de bordure                                                                                                    |
| border-style             | Type de bordure                                                                                                    |
| border                   | Super-propriété de bordure. Combine border-width, border-<br>color, border-style. Existe aussi en version border-top,<br>border-right, border-bottom, border-left. |
| border-radius            | Bordure arrondie                                                                                                    |
| box-shadow               | Ombre de boîte                                                                                                    |

#### Propriétés de positionnement et d'achage

| Propriété                | Description                                                    |
|--------------------------|----------------------------------------------------------------|
| display                  | Type d'élément (block, inline, inline-block, none)             |
| visibility               | Visibilité                                                     |
| clip                     | Achage d'une partie de l'élément                               |
| overflow                 | Comportement en cas de dépassement                             |
| float                    | Flottant                                                       |
| clear                    | Arrêt d'un flottant                                            |
| position                 | Positionnement                                                 |
| top, bottom, left, right | Position par rapport au haut, au bas, à la gauche, à la droite |
| z-index                  | Ordre d'achage en cas de superposition                         |

### Propriétés des listes

| Propriété           | Description                                                                               |
|---------------------|-------------------------------------------------------------------------------------------|
| list-style-type     | Type de liste                                                                             |
| list-style-position | Position en retrait                                                                       |
| list-style-image    | Puce personnalisée (par une image)                                                        |
| list-style          | Super-propriété de liste. Combine list-style-type, list-style-position, list-style-image. |

#### Propriétés des tableaux

| Propriété       | Description                  |
|-----------------|------------------------------|
| border-collapse | Fusion des bordures          |
| empty-cells     | Achage des cellules vides    |
| caption-side    | Position du titre du tableau |